## 松山高中影音平台影片上傳

一、 Synology 官方網站下載上傳工具:

http://www.synology.com.tw/support/download.php?lang=cht&b=4%20bays& m=RS812%2B

| Synology<br>Assistant<br>(Windows)               | DiskStation 設定工具                                                                                                    | <ul> <li>● 全球</li> <li>● 中國</li> </ul> | Release Notes |
|--------------------------------------------------|----------------------------------------------------------------------------------------------------|----------------------------------------|---------------|
| Cloud Station<br>(Windows)                       | Cloud Station 伺服器提供了多台電腦間信氣同步的解<br>決方案。顧信器單地隨處揮帶及電份您的文件及多媒體<br>檔案。對於每個信案您可以保留32個之前同步過的版本<br>並支援取回已制除的檔案。自動電份您重要的檔案。 | <ul> <li>● 全球</li> <li>● 中國</li> </ul> | Release Notes |
| Evidence Integrity<br>Authenticator<br>(Windows) | 動證攝影或快照是否由 Synology 的 Surveillance<br>Station 所得製                                                                   | <ul> <li>◆ 全球</li> <li>◆ 中國</li> </ul> | Release Notes |
| Photo Station<br>Uploader<br>(Windows)           | 用於批交大量上傳照片和影片到 Photo Station,使用<br>您電腦的處理能力來建立線圖,並轉換影片至可播放且<br>高品質的格式                                               | <ul> <li>● 全球</li> <li>● 中國</li> </ul> | Release Notes |
| Data Replicator 3                                | 備份 PC 資料到 DiskStation                                                                                               | <ul> <li>◆ 全球</li> <li>◆ 中國</li> </ul> | Release Notes |

ニ、安裝 Photo Station Uploader

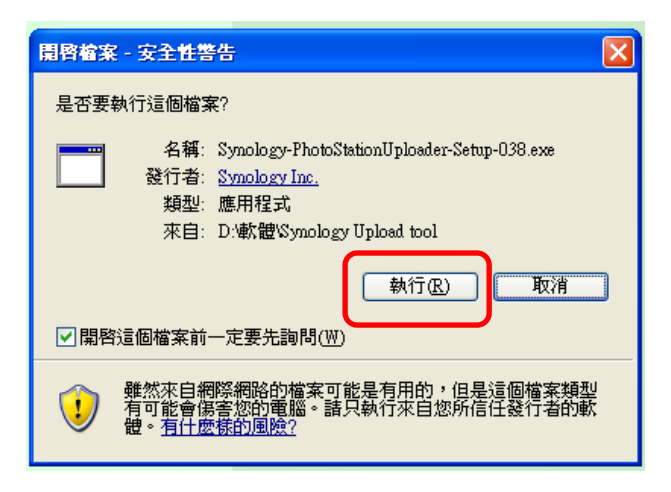

| Installer | Language 🛛 🔀              |  |  |
|-----------|---------------------------|--|--|
| 12        | Please select a language. |  |  |
|           | Chinese (Traditional)     |  |  |
|           | OK Cancel                 |  |  |

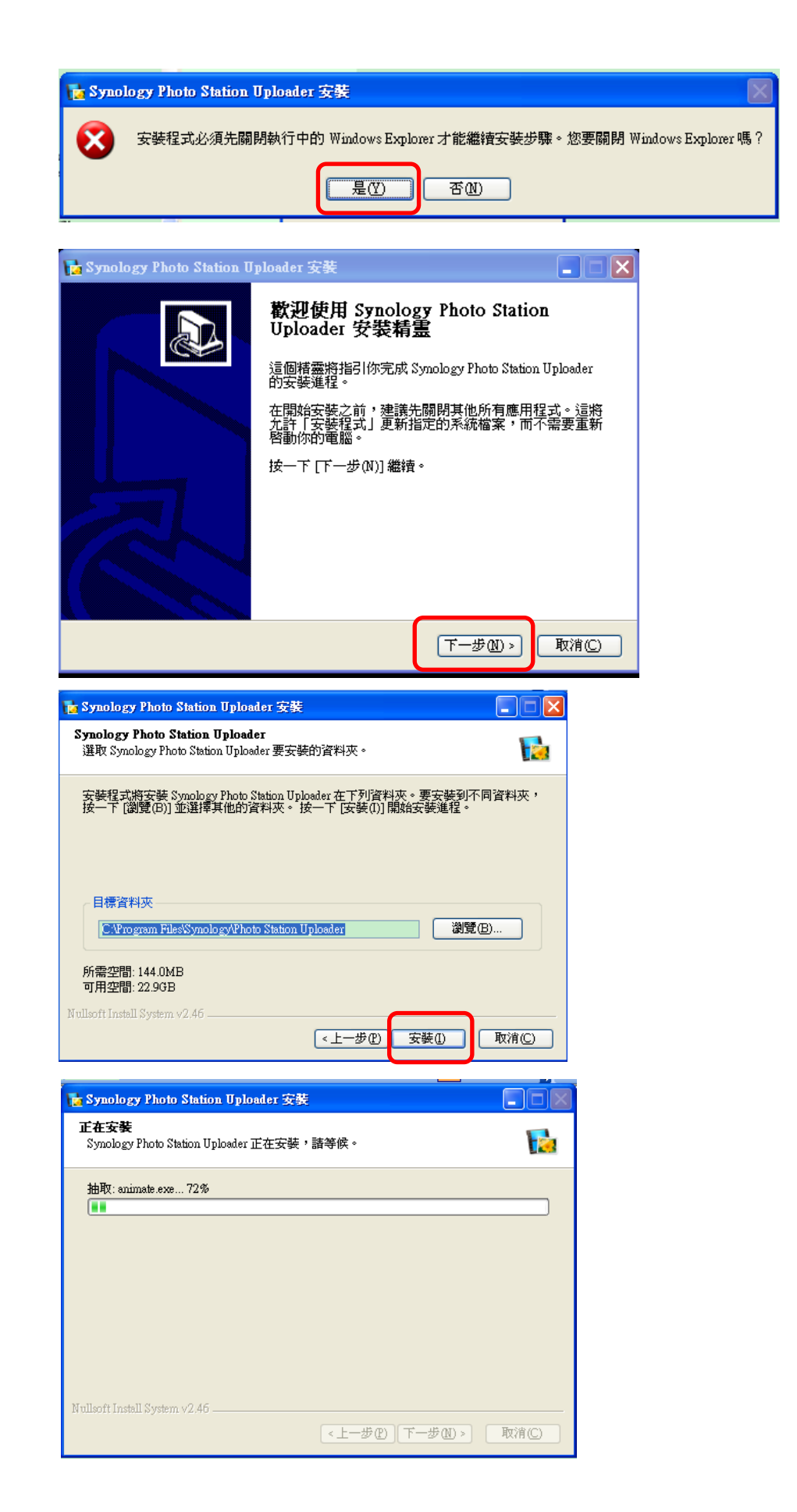

| 🚡 Synology Photo Station D | ploader 安裝                                                                                                    |
|----------------------------|----------------------------------------------------------------------------------------------------|
|                            | 正在完成 Synology Photo Station<br>Uploader 安装精豊<br>Synology Photo Station Uploader 己安装在你的系統。<br>按一下 [完成(F)] 關閉此精靈。 |
|                            | 《上一步 C <b>完成 D</b> 取消 C                                                                                         |

三、 執行 Photo Station Uploader

| 😻 Windows 安全性警示                                                                          |
|------------------------------------------------------------------------------------------|
| 至了協助保護您的電腦,Windows防火牆已封鎖了這個程式的<br>一些功能。                                                  |
| 是否要保持對這個程式的封鎖?                                                                           |
| 名稱(11): Photo Station Uploader<br>發行人(12): Synology Inc.                                 |
| 保持封鎖低」(解除封鎖也)(稍後詢問我(」)                                                                   |
| Windows防火牆已封鎖這個程式接收來自網際網路或網路的連線。如果您知<br>曉這個程式或信任這個發行者,您可以解除對它的封鎖。<br>我應該在什麼時候解除對某個程式的封鎖? |
|                                                                                          |

| 🐞 Synology Photo Station D | ploader 📃 🗖 🔀           |
|----------------------------|-------------------------|
| Synology Photo             | Station Uploader        |
| 請為設定檔名稱命名並                 | 輸入伺服器資訊,如有需要也請一併修改埠編號。  |
| 設定檔名稱                      | 生活科技                    |
| 伺服器名稱/IP 位址                | Synology.sssh.tp.edu.tw |
| 連接埠號碼                      | 80                      |
|                            | HTTPS                   |
|                            |                         |
|                            | 取消 下一步                  |

| 🔚 Synology Photo Station Uploader                  |            |
|----------------------------------------------------|------------|
| Synology Photo Station Uploader                    |            |
| 請選擇以下任一帳號做為檔案上傳的目的地。                               |            |
| 上傳至 		 ● Photo Station<br>● 個人 Photo Station<br>帳號 | •          |
| <b>取</b> 消                                         | 上—步<br>下—步 |

| 陆 Synology Photo Station U | ploader          |     |
|----------------------------|------------------|-----|
| Synology Photo             | Station Uploader |     |
| 請輸入登入的帳號及答                 | 篤。               |     |
| 帳號                         | testi            |     |
| 密碼                         | •••••            |     |
|                            | ☑ 記住密碼           |     |
|                            |                  |     |
|                            |                  |     |
|                            | 取消 上一步           | 下一步 |

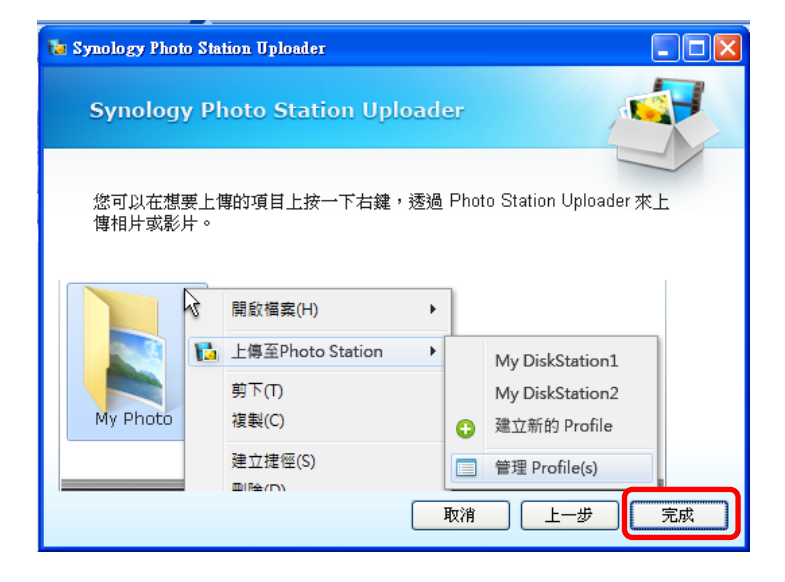

四、在桌面上找到上傳工具的圖示執行

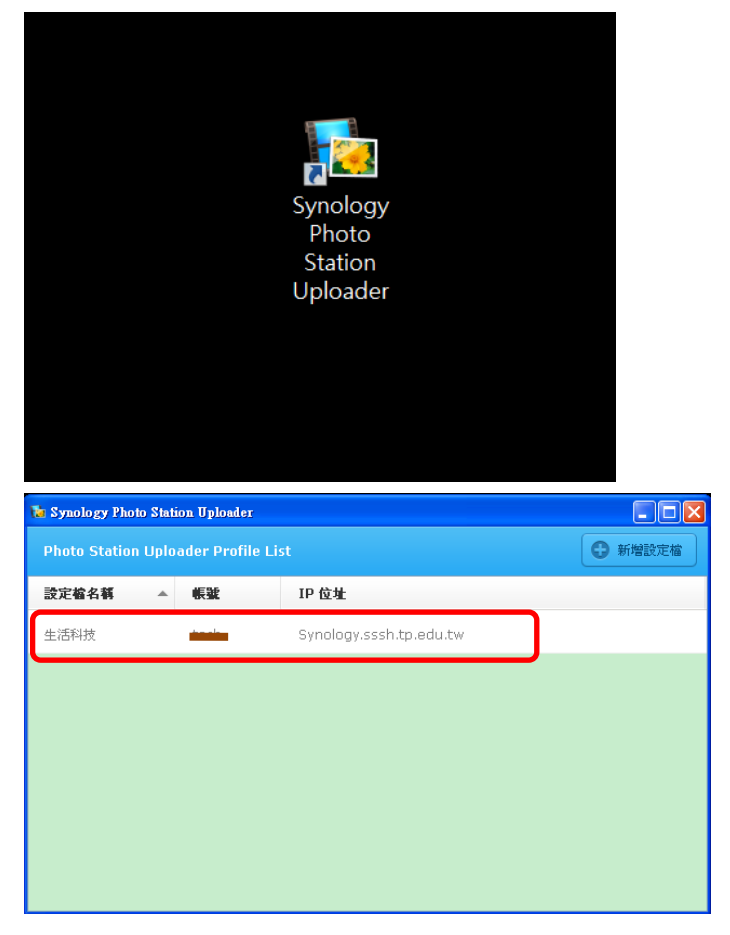

五、設定目的地資料夾

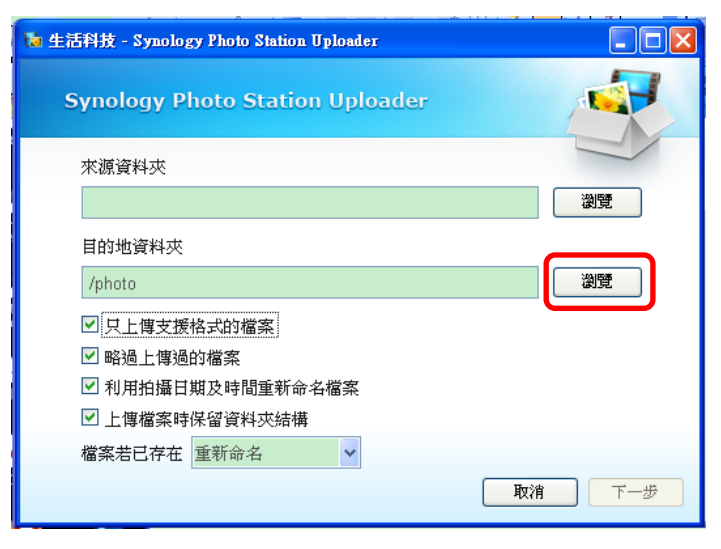

可以新增資料夾。命名原則是 科別\_民國的日期主題

| 🚡 Synology Photo Station Uploader 🔗                                    | × |
|------------------------------------------------------------------------|---|
| 選擇用來上傳照片的資料夾                                                           |   |
| <ul> <li>● photo</li> <li>● 各學科</li> <li>● 生活科技_1021031自走玩具</li> </ul> |   |
| "<br>建立睿料本:                                                            |   |
| 生活科技_1021103SKetchUp  建立                                               |   |
| 確定取消                                                                   | כ |

選擇要上傳的目的資料夾

|   | 🐱 Synology Photo Station Uploader 🛛 🔹 🔀         |
|---|-------------------------------------------------|
|   | 選擇用來上傳照片的資料夾                                    |
| 1 | 日~ photo<br>合 <u>各學科</u><br>- 上 注利法 1021021日主張自 |
|   | 生活科技_10210516是优具<br>生活科技_1021103SKetchUp        |
| l |                                                 |
|   |                                                 |
|   |                                                 |
|   |                                                 |
|   |                                                 |
|   |                                                 |
|   | 建立資料夾:                                          |
|   | 生活科技_1021103SKetchUp 建立                         |
| 1 | ~ ~ ~                                           |
|   | HEAC TAIL                                       |

## 選擇來源資料夾

| a 生活科技 - Synology Photo Station Uploader                                                                                     |       |
|----------------------------------------------------------------------------------------------------|-------|
| Synology Photo Station Uploader                                                                                              |       |
| 來源資料夾                                                                                                    |       |
|                                                                                                    | 瀏覽    |
| 目的地資料夾                                                                                                    |       |
| /photo                                                                                                    | 瀏覽    |
| ☑ 只上博支援格式的檔案                                                                                                    |       |
| ☑ 略過上傳過的檔案                                                                                                    |       |
| ☑ 利用拍攝日期及時間重新命名檔案                                                                                                    |       |
| ☑ 上傳檔案時保留資料夾結構                                                                                                    |       |
| 檔案若已存在 重新命名 🗸                                                                                                    |       |
| <mark>العام العام العام العام العام العام العام العام العام العام العام العام العام العام العام العام العام العام الع</mark> | 消 下一步 |

| 瀏覽資料夾                                                                                                    | ? 🗙 |
|----------------------------------------------------------------------------------------------------|-----|
| Synology Photo Station Uploader                                                                                                    |     |
| <ul> <li>●</li> <li>●</li> <li></li></ul> |     |
| 建立新資料夾Ш 確定 耳                                                                                                    | 权消  |

設定上傳的檔案內容

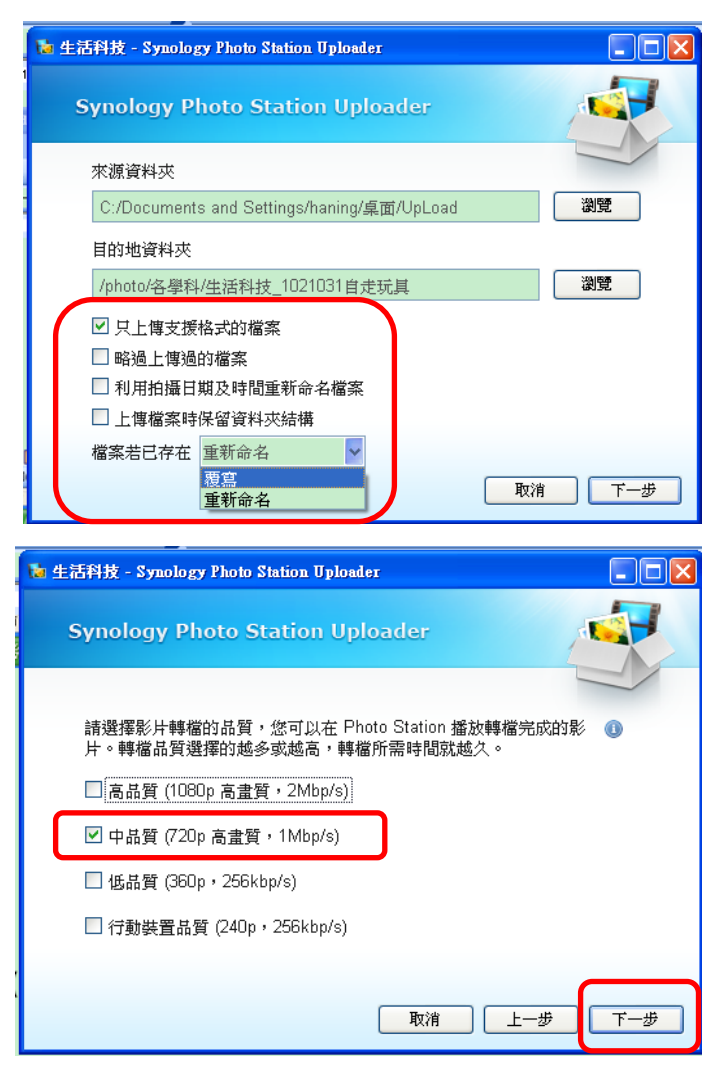

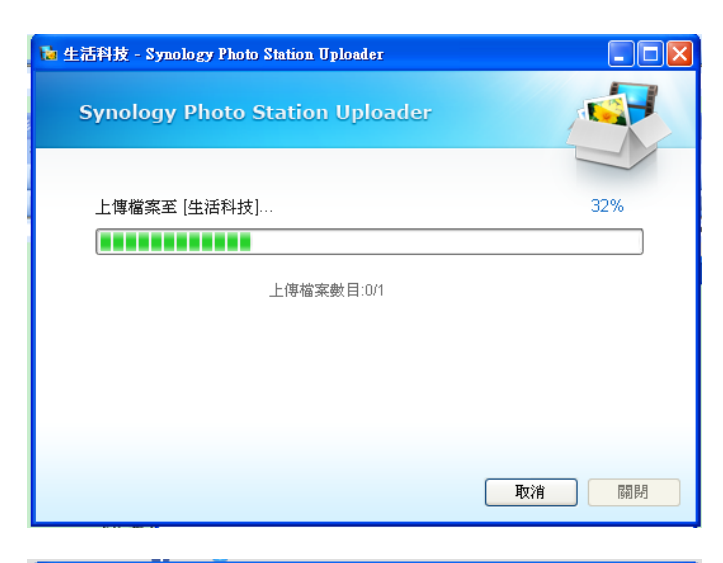

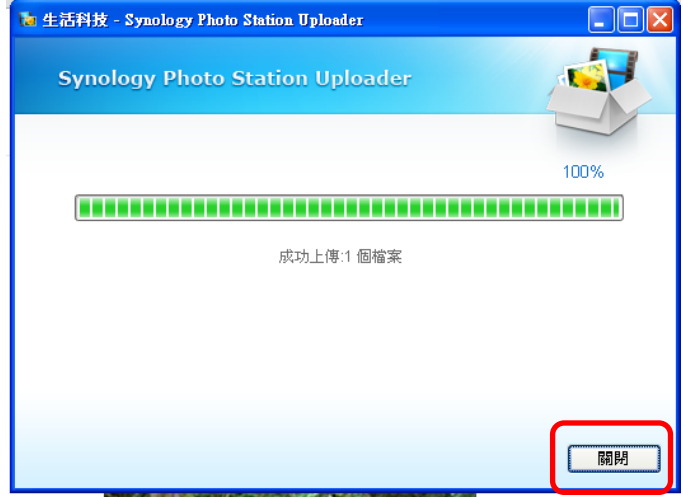

## 六、 上傳之後在所屬單位下面可看到這本相簿

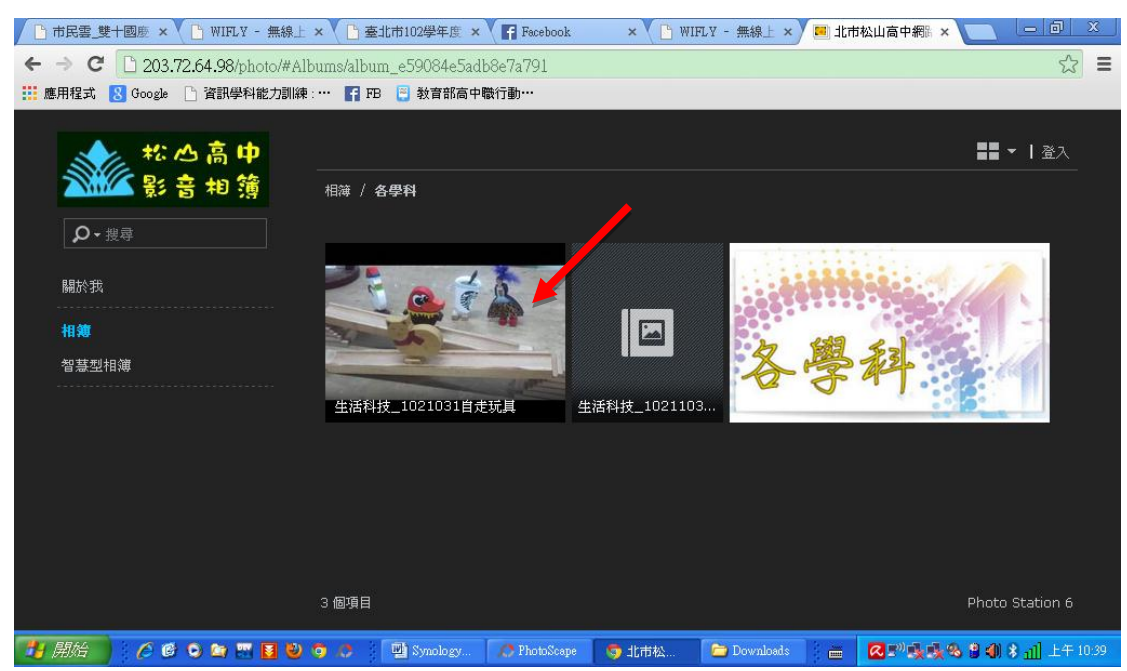

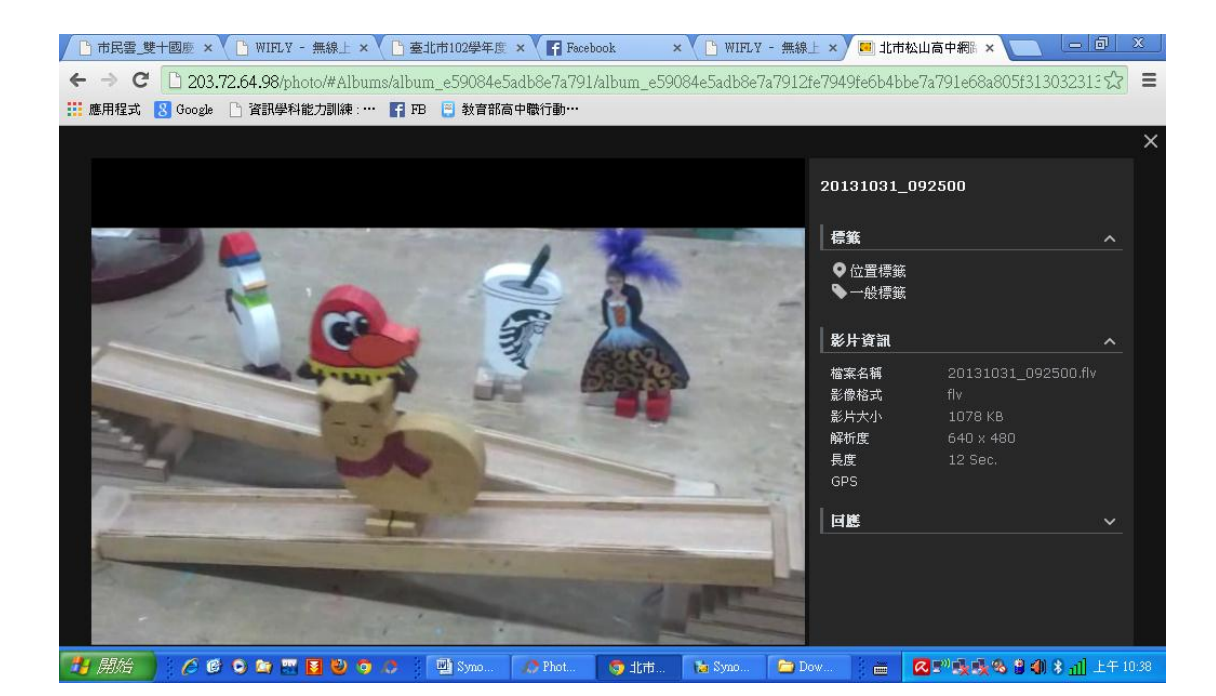